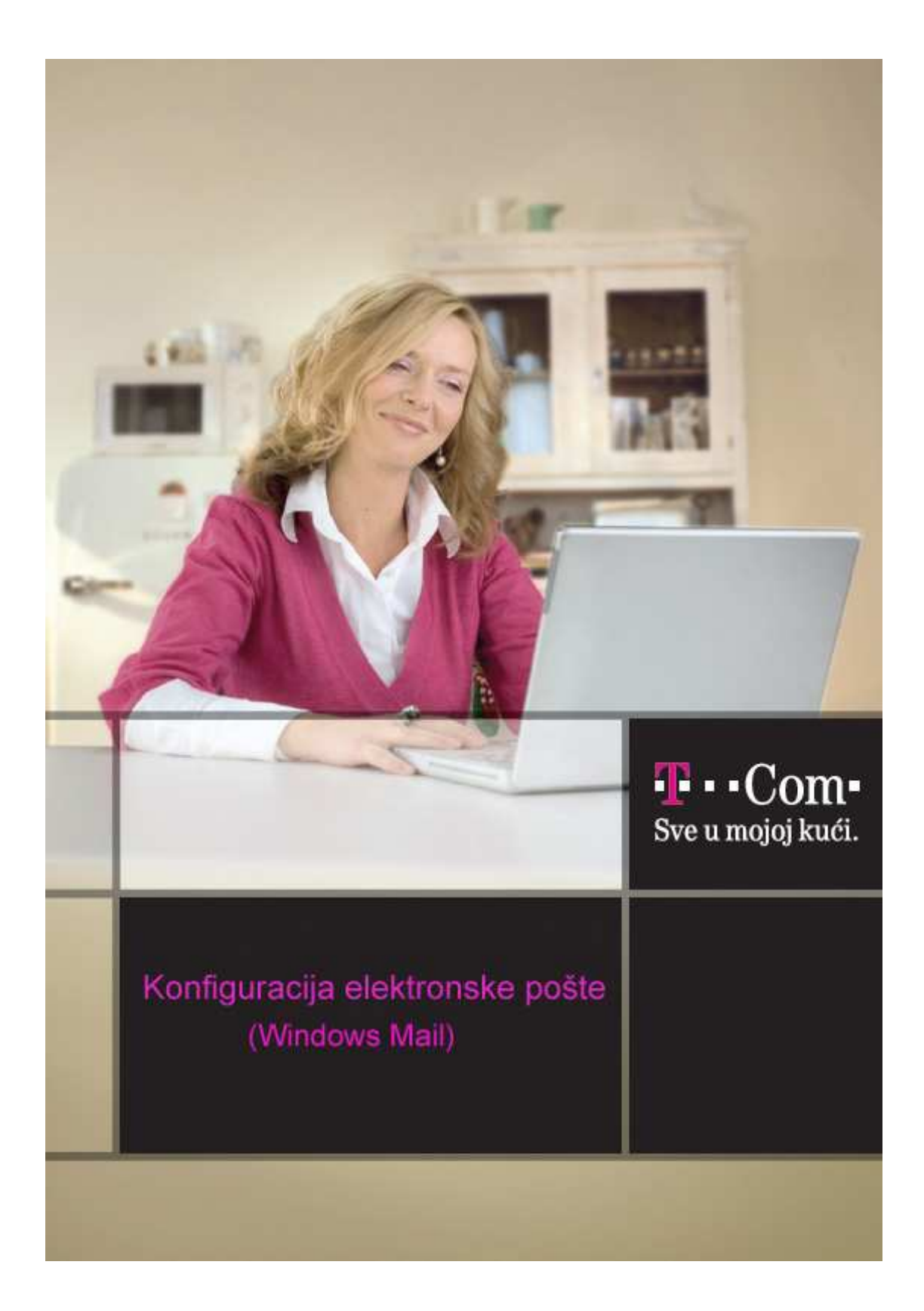

Da bi Windows Mail pravilno funkcionisao, osim vašeg korisničkog imena, potrebno je da znate i podatke o e-mail serverima. Te podatke dobili ste prilikom registracije, te ih treba upisati u Windows Mail klijentu.

## 1. Pokrenite Windows Mail

2. Birajte opciju Tools, zatim Accounts...

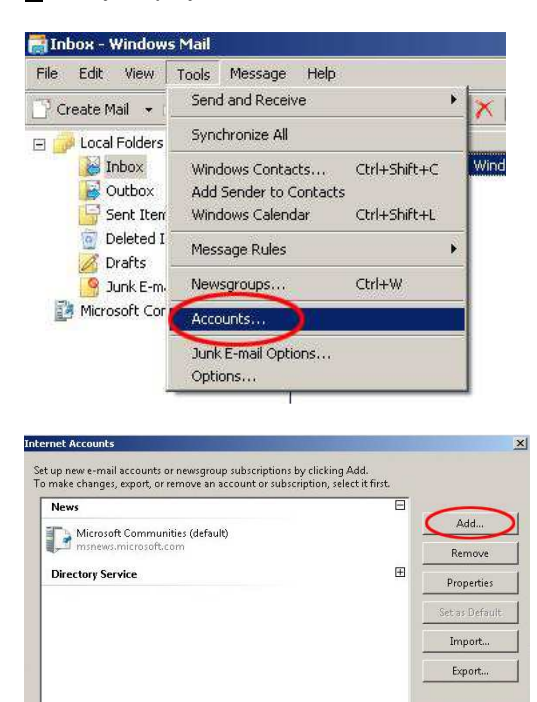

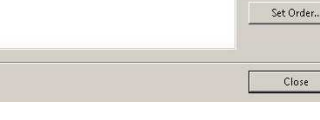

Kliknite na Add...

| ect Account Type                                 |  |
|--------------------------------------------------|--|
| What type of account would you like to add?      |  |
| E-mail Account                                   |  |
| Directory Service                                |  |
|                                                  |  |
|                                                  |  |
| What information do I need to set up my account? |  |

Kliknite zatim Next >

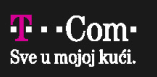

4. U Your Name unesite svoje ime i prezime (npr. Marko Markovic).

| Your Name                                          |                                                                                             |  |
|----------------------------------------------------|---------------------------------------------------------------------------------------------|--|
| When you send e-mail, y<br>Type your name as you v | our name will appear in the From field of the outgoing message.<br>vould like it to appear. |  |
| Display name:                                      | Marko Markovic                                                                              |  |
|                                                    | For example: John Smith                                                                     |  |
|                                                    |                                                                                             |  |
| Where can I find my e-m                            | ail account information?                                                                    |  |
|                                                    |                                                                                             |  |

## Kliknite zatim Next >

5. U E-mail Addres upišite svoju e-mail adresu kod Crnogorskog Telekoma (taj podatak dobili ste pri registraciji), npr. mmarkovic@t-com.me.

| Internet F-mail Address    |                                                            |  |
|----------------------------|------------------------------------------------------------|--|
| incernet E-mail Address    |                                                            |  |
| Your e-mail address is the | e address other people use to send e-mail messages to you. |  |
|                            |                                                            |  |
| F-mail address:            | mmathavic@t.com ma                                         |  |
| L man address              | For example: comeone@microsoft.com                         |  |
|                            | Tor example, someonegenicrosoricion                        |  |
|                            |                                                            |  |
|                            |                                                            |  |
|                            |                                                            |  |
|                            |                                                            |  |
| Where can I find my e-m    | ail account information?                                   |  |
|                            |                                                            |  |

Kliknite zatim Next >

**6**. U Incoming mail (POP3 or IMAP) server upišite mail.t-com.me. U Outgoing e-mail server (SMTP) name upišite mail.t-com.me. U cilju povećanja bezbjednosti mail sistema, uvodi se SMTP autentifikacija. Štrikirajte Outgoing server requires authentication.

| iet up e-mail servers                           |  |
|-------------------------------------------------|--|
| Incoming e-mail server type:                    |  |
| РОРЗ                                            |  |
| Incoming mail (POP3 or IMAP) server:            |  |
| mail.t-com.me                                   |  |
|                                                 |  |
| Outgoing e-mail server (SMTP) name:             |  |
| mailtecom.me                                    |  |
| Dutgoing server requires authentication         |  |
|                                                 |  |
| Where can I find my e-mail server information ( |  |
| Where can I find my e-mail server information(  |  |
| Where can Third my e-mail server information (  |  |

Kliknite zatim Next >

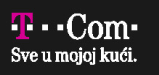

**7**. U **Password** upišite lozinku za primanje i slanje e-maila (taj podatak ste takođe dobili pri registraciji). Umjesto lozinke, na ekranu će se pojavljivati zvjezdice.

| nd password your Internet service provider has given you. |                                                          |
|-----------------------------------------------------------|----------------------------------------------------------|
| mmərkovic                                                 |                                                          |
|                                                           |                                                          |
| •••••                                                     |                                                          |
| 🔽 Remember password                                       |                                                          |
|                                                           |                                                          |
|                                                           |                                                          |
|                                                           |                                                          |
|                                                           |                                                          |
|                                                           |                                                          |
|                                                           |                                                          |
|                                                           | d password your Internet service provider has given you. |

## Kliknite zatim Next >

8. Otvara se prozor **Congratulations** sa obavještenjem da ste uspješno upisali parametre. Kliknite na **Finish**.

| Cor | gratulations                                                                          |    |
|-----|---------------------------------------------------------------------------------------|----|
|     | You have successfully entered all of the information required to set up your account. |    |
|     | To save these settings and download your e-mail, click Finish.                        |    |
|     | Do not download my e-mail at this time                                                |    |
|     |                                                                                       |    |
|     |                                                                                       |    |
|     |                                                                                       |    |
|     |                                                                                       |    |
|     |                                                                                       |    |
|     |                                                                                       |    |
|     |                                                                                       |    |
|     |                                                                                       |    |
|     |                                                                                       |    |
|     | Fish                                                                                  | Ca |

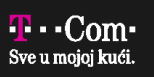